# FREE eBook

# LEARNING extjs6

Free unaffiliated eBook created from **Stack Overflow contributors.** 

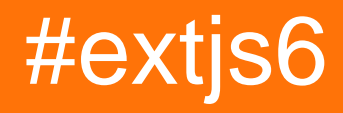

# **Table of Contents**

| About                                  | . 1 |
|----------------------------------------|-----|
| Chapter 1: Getting started with extjs6 | .2  |
| Remarks                                | .2  |
| Examples                               | .2  |
| ExtJS 6 Application Setup              | . 2 |
| Extjs 6 Application setup              | .3  |
| Credits                                | .5  |

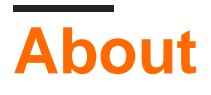

You can share this PDF with anyone you feel could benefit from it, downloaded the latest version from: extjs6

It is an unofficial and free extjs6 ebook created for educational purposes. All the content is extracted from Stack Overflow Documentation, which is written by many hardworking individuals at Stack Overflow. It is neither affiliated with Stack Overflow nor official extjs6.

The content is released under Creative Commons BY-SA, and the list of contributors to each chapter are provided in the credits section at the end of this book. Images may be copyright of their respective owners unless otherwise specified. All trademarks and registered trademarks are the property of their respective company owners.

Use the content presented in this book at your own risk; it is not guaranteed to be correct nor accurate, please send your feedback and corrections to info@zzzprojects.com

# Chapter 1: Getting started with extjs6

## Remarks

This section provides an overview of what extjs6 is, and why a developer might want to use it.

It should also mention any large subjects within extjs6, and link out to the related topics. Since the Documentation for extjs6 is new, you may need to create initial versions of those related topics.

## **Examples**

**ExtJS 6 Application Setup** 

Getting started with Ext JS 6.

Prerequisite steps:

- 1. Download Sencha Cmd 6 and install it with sencha command set in environment path variables.
- 2. Download trail version of Sencha SDK (ext-6.2.1.zip) and unzip it.(on location D:\ext-6.2.1)

System is ready to create Extjs 6 application.

#### Create sample application (World) with Extjs 6 standard folder structure

There are three type of Application:

- 1. Universal (Runs on Mobile websencha touch and Desktop websencha Extjs)
- 2. Classic (Runs on Desktop websencha Extjs)
- 3. Modern (Runs on Mobile websencha touch)

Open CMD and run bellow command to generate World application:

Universal Application: sencha -sdk D:\ext-6.2.1 generate app World D:\World

classic Application: sencha -sdk D:\ext-6.2.1 generate app --classic World D:\World

Modern Application: sencha -sdk D:\ext-6.2.1 generate app --modern World D:\World

This respective command will generate application's folder structure in respective location.

Go to cd D:/World and run command:

sencha app watch

Application will be loaded on:

#### http://localhost:1841/

World Application can be access from browser.

\*Application's path can be vary as per requirements.

In order to build extjs application for production code use,

sencha app build

This will create extjs compressed, obfuscated code ready for production use in, [APPLICATION\_HOME]/build/production. Build directory also contains other folders for development and testing code.

**Extjs 6 Application setup** 

Getting started with Ext JS 6.

Prerequisite steps:

- 1. Download Sencha Cmd 6 and install it with sencha command set in environment path variables.
- 2. Download trail version of Sencha SDK (ext-6.2.1.zip) and unzip it.(on location D:\ext-6.2.1)

System is ready to create Extjs 6 application.

#### Create sample application (World) with Extjs 6 standard folder structure

There are three type of Application:

- 1. Universal (Runs on Mobile websencha touch and Desktop websencha Extjs)
- 2. Classic (Runs on Desktop websencha Extjs)
- 3. Modern (Runs on Mobile websencha touch)

Open CMD and run bellow command to generate World application:

Universal Application: sencha -sdk D:\ext-6.2.1 generate app World D:\World

classic Application: sencha -sdk D:\ext-6.2.1 generate app --classic World D:\World

Modern Application: sencha -sdk D:\ext-6.2.1 generate app --modern World D:\World

This respective command will generate application's folder structure in respective location.

Go to cd D:/World and run command:

sencha app watch

Application will be loaded on:

### http://localhost:1841/

World Application can be access from browser.

\*Application's path can be vary as per requirements.

Read Getting started with extjs6 online: https://riptutorial.com/extjs6/topic/9667/getting-startedwith-extjs6

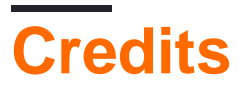

| S.<br>No | Chapters                    | Contributors                    |
|----------|-----------------------------|---------------------------------|
| 1        | Getting started with extjs6 | Community, Ronak Patel, saurabh |